## 認証ゲートウェイ削除手順書(設定用ファイル使用版) Windows10・11 編

1. 削除用ファイルの実行

(1) ダウンロードしたファイル「wired-lan-unsetup.zip」を選択し、「すべて展開」をクリックする。

削除用ファイル: wired-lan-unsetup. zip × + 🚽 ダウンロード 🖵 > ダウンロード >  $\leftarrow$ ↑ C  $\rightarrow$ χ, ┌₀ すべて展開 + 新規作成 ~ C Ô **(**) ø ⑩ ↑↓ 並べ替え ~ ... 名前 更新日時 種類 サイズ 合 ሐ-ሪ ~今日 🛃 ギャラリー 🧧 wired-lan-unsetup.zip 2023/11/22 18:23 圧縮 (zip 形式) フォ... 1 KB OneDrive - Perse 先月 > 今年に入って (今月は含めず) 🛄 デスクトップ > かなり前

(2) 「展開」をクリックする。

|   |                                        |           | $\times$ |
|---|----------------------------------------|-----------|----------|
| ~ | 🚞 圧縮 (ZIP 形式) フォルダーの展開                 |           |          |
|   | 展開先の選択とファイルの展開                         |           |          |
|   | ファイルを下のフォルダーに展開する(F):                  |           |          |
|   | C:¥Users¥ ¥Downloads¥wired-lan-unsetup | 参照(R)     |          |
|   | 完了時に展開されたファイルを表示する(H)                  |           |          |
|   |                                        |           |          |
|   |                                        |           |          |
|   |                                        |           |          |
|   |                                        |           |          |
|   |                                        |           |          |
|   | 展                                      | 開(E) キャンセ | .JL      |

(3) 展開されたウインドウにある「wired-lan-unsetup.bat」をダブルクリックする。

| wired-ian-                   | unsetup  | ^   | т          |                   |          |     |
|------------------------------|----------|-----|------------|-------------------|----------|-----|
| $\leftarrow \rightarrow$     | ↑ C      | • • | ダウンロード > ヽ | wired-lan-unsetup |          |     |
| 新規作成                         | ~ 🔏      | 0 6 |            | 🗊 🛝 並べ替え - 📰      | 表示 ~ ••• |     |
| <ul> <li>OneDrive</li> </ul> | e - Pers | 名前  |            | 更新日時              | 種類       | サイズ |
|                              |          | AD  |            |                   |          |     |

※「wired-lan-unsetup. bat」ファイルをダブルクリックした時、Windows によって PC が保護さ れた警告が出る場合があります。その場合は「詳細情報」をクリックしてから「実行」してく ださい。

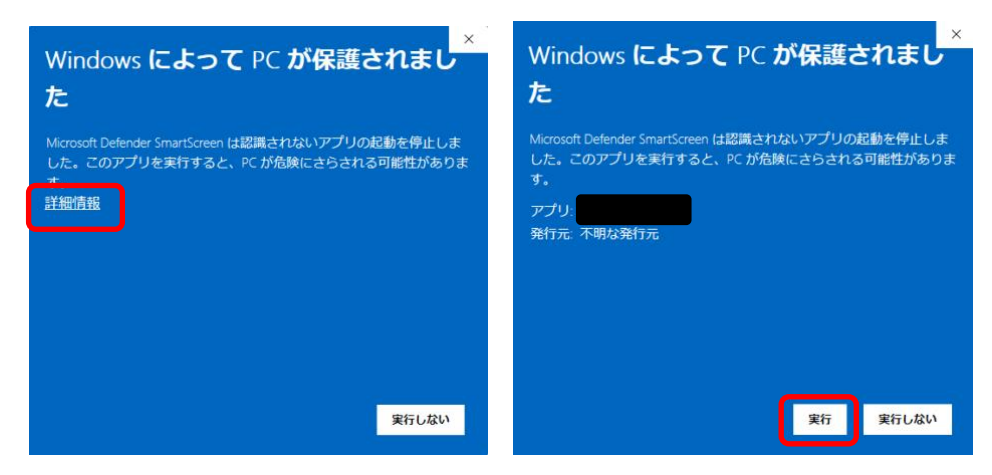

(4) 管理者権限で実行するために「はい」をクリックする。

| C:¥WINDOWS¥system32¥cmd × + | <b> </b> ∼                      |   |
|-----------------------------|---------------------------------|---|
| Run as administrator.       |                                 |   |
|                             |                                 |   |
|                             | ユーザー アカウント制御                    | × |
|                             | このアプリがデバイスに変更を加えることを許可します<br>か? |   |
|                             | Windows コマンド プロセッサ              |   |
|                             | 確認済みの発行元: Microsoft Windows     |   |
|                             | 詳細を表示                           |   |
|                             |                                 |   |
|                             | ໄປນ ມານຊີ                       |   |
|                             |                                 |   |

(5) 手順(4) 実行後、以下の画面が表示されたら、画面上の表示が「有線 LAN:認証ゲートウェイの設定削除が完了しました。」となっていることを確認し、「×」ボタンをクリックし、コマンドプロンプト(黒い)画面を終了させてください。

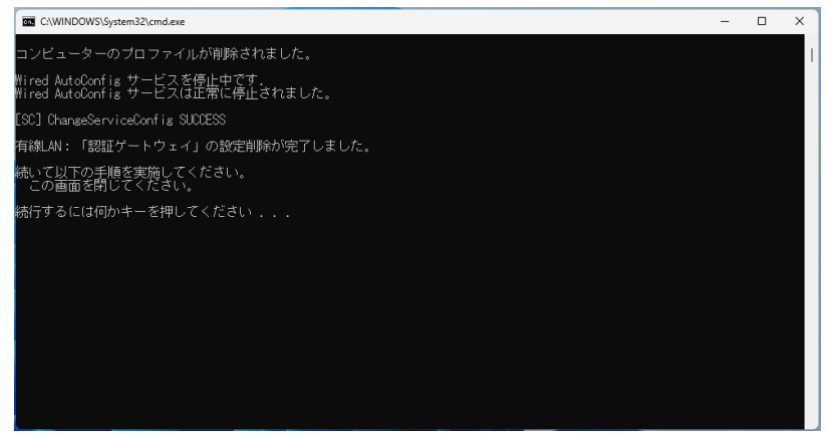

(6)残っている以下の画面も「×」ボタンをクリックし、コマンドプロンプト(黒い)画面を終了 させてください。

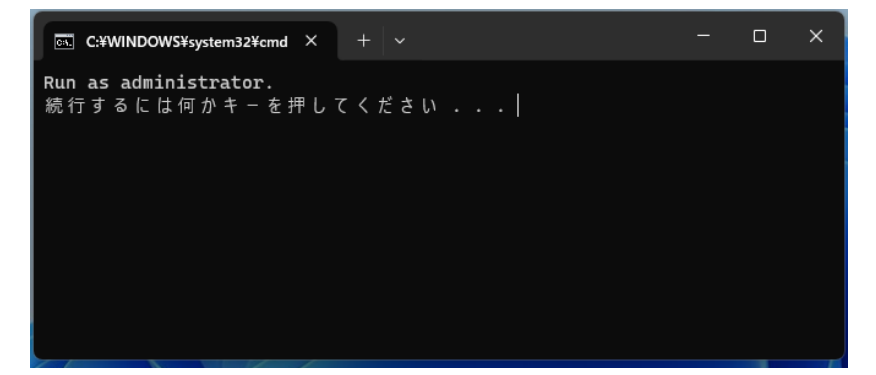

以上で、認証ゲートウェイの設定削除は完了です。